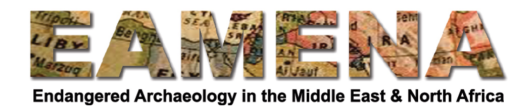

# الدرس 6: الجغرافيا Geography

ستقوم في هذا البرنامج التعليمي بإدخال المعلومات المتعلقة بجغر افيا مكان التراث Heritage Place.

#### 1 الشروع في العمل

انقر على "الجغر افيا Geography" في بطاقة الشجرة Card Tree للانتقال إلى تلك البطاقة (الشكل 1).

 سترى نافذة الخريطة في هذه البطاقة، ولكن لن يكون من الضروري استخدامها في ملء أي معلومات محددة. لمزيد من المعلومات حول نافذة الخريطة، راجع الدرس 5: الأشكال الهندسية Geometries.

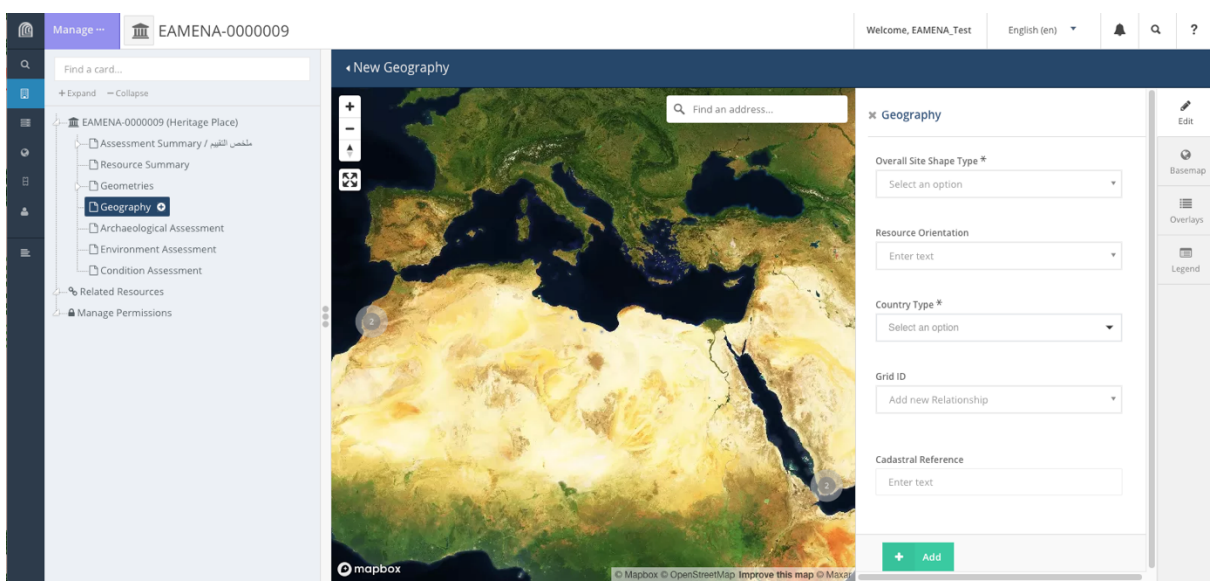

الشكل 1: بطاقة الجغر افيا.

### 2 الجغرافيا Geography

### نوع الشكل العام للموقع Overall Site Shape Type

ستدخل في هذا الحقل الشكل الأفقي العام للمدى الكامل للموقع (كما هو معروف). يمكنك إدخال شكل واحد فقط.

انقر فوق الحقل "نوع الشكل العام للموقع Overall Site Shape Type" واختر من القائمة المنسدلة (الشكل 2).
10 إرجع إلى المسرد للحصول على تعريفات مفصلة للمصطلحات التي تظهر.
0 اختر المصطلح الأقرب للشكل الفعلي لمكان التراث Heritage Place بدلاً من أن ينتهي بك الأمر إلى رسمه.
على سبيل المثال: إذا رسمت شكلًا مضلعًا حول مكان تراثي دائري لأنه كان من الصعب جدًا رسم درسم دائرة كاملة ، يكون الشكل "دائريًا Circular" وليس "متعدد الأضلاع الأضلاع".

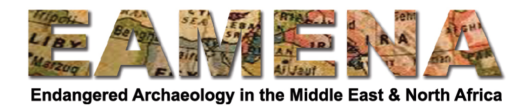

| 0 | verall Site Shape Type * |   |
|---|--------------------------|---|
|   | Select an option         |   |
|   |                          | م |
| R | Circular                 |   |
|   | Curvilinear              |   |
|   | Irregular                |   |
| C | Point                    |   |
|   | Polygonal                |   |
|   | Rectangular/Square       |   |
| G | Rectilinear              |   |

الشكل 2: الشكل 2: القائمة المنسدلة للحقل الخاص بالشكل (قم بتدوير عجلة الفأرة للانتقال لمزيد من الخيارات).

## 2.2 اتجاه المورد (الموقع) Resource Orientation

يشير هذا إلى اتجاه مكان التراث بأكمله (الموقع عمومًا أو المعلم).

انقر على حقل "اتجاه الموارد Resource Orientation" واختر من القائمة المنسدلة.
ا اختر الاتجاه الأقرب إلى الاتجاه الفعلي.
تذكر أن الاتجاه يجب أن يكون ممكنًا تحديده applicable على عموم "مكان التراث
تذكر أن الاتجاه يجب أن يكون ممكنًا تحديده applicable على عموم "مكان التراث
عد الاتجاه خصائص خطية ممتدة مفيدة بشكل خاص. على سبيل المثال: إذا كان موقع التراث الذي تقوم بتسجيله في هذا السجل.
0 يعد الاتجاه خصائص خطية ممتدة مفيدة بشكل خاص. على سبيل المثال: إذا كان موقع التراث الذي تقوم بتسجيله على على على على عموم "مكان التراث الذي تقوم بتسجيله في هذا السجل.
0 يعد الاتجاه خصائص خطية ممتدة مفيدة بشكل خاص. على سبيل المثال: إذا كان موقع التراث الذي تقوم بتسجيله على شكل يشبه القلادة وضعها ناحية الشمال ولها ذيل يتجه نحو الجنوب، فإن الاتجاه هو "شمال - جنوب". أو ربما يكون لديك جدار واحد كمكان تراثي يمتد من الغرب إلى الشرق (الاتجاه "شرق - غرب").
0 من المفيد أحيانًا ملاحظة أن بعض التراكيب مقصود اتجاهها، أي أنها تقابل اتجاه معين.
١ المصطلحات بديهية تشرح نفسها، ولكن إذا كنت في شك، ارجع إلى المسرد للحصول على تعريفات مفصلة.
١ المصطلحات بديهية تشرح نفسها، ولكن إذا كنت في شك، ارجع إلى المسرد للحصول على تعريفات مفصلة.
١ المصطلحات بديهية ترح نفسها، ولكن إذا كنت في شك، ارجع إلى المسرد للحصول على تعريفات مفصلة.
١ المصطلحات بديهية تشرح نفسها، ولكن إذا كنت في شك، ارجع إلى المسرد الحصول على تعريفات مفصلة.

### Country Type الدولة 2.3

ستسجل في هذا الحقل الدولة الحديثة التي يوجد فيها الموقع.

• انقر على حقل "الدولة Country Type" واختر البلد أو الإقليم الحديث الذي يقع فيه "مكان التراث Heritage Place" حاليًا من القائمة المنسدلة التي تظهر. 0 يمكن إدخال الدول الموجودة في قاعدة بيانات EAMENA فقط.

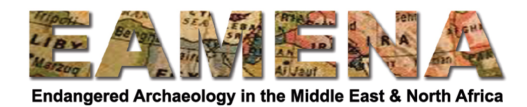

## 3.2 رقم الشبكة Grid ID

ستكتب في هذا الحقل مربع الشبكة التي يقع ضمنها مورد التراث الذي تقوم بتسجيله.

قم أولاً بتحديد مربع الشبكة Grid Square الذي تعمل فيه باستخدام Google Earth: • حدد مكان موقعك في Google Earth. • تأكد من تنشيط شبكة مربعات إيمينا EAMENA Grid Square. • تحقق من رقم مربع الشبكة عن طريق النقر داخل مربع الشبكة الذي يوجد فيه موقعك. • قد يكون رقم مربع الشبكة هو أيضاً الجزء الأول من الرقم المرجعي الفريد الذي منحته للموقع (مثل: • قد يكون مقم مربع الشبكة الموالي الموقع (مثل:

لإدخال رقم مربع الشبكة:

انقر على حقل "رقم أو هوية الشبكة Grid ID".
اختر مربع الشبكة من القائمة المنسدلة. للعثور عليه بسرعة أكبر، ابدأ في كتابة رقم مربع الشبكة الخاص بك حتى تشاهد الرقم الصحيح.
إذا لم يكن رقم مربع الشبكة عن القائمة المنسدلة، يجب عليك إنشاء واحد جديد:
إذا لم يكن رقم مربع الشبكة من أنك قمت بكتابة الرقم الصحيح لمربع الشبكة المنسدلة، يجب عليك إنشاء واحد جديد:
إذا لم يكن رقم مربع الشبكة المنسدلة. للعثور عليه بسرعة أكبر، ابدأ في كتابة رقم مربع الشبكة الخاص بك حتى تشاهد الرقم الصحيح.
إذا لم يكن رقم مربع الشبكة واحد جديد:
إذا لم يكن رقم مربع الشبكة واحد من أنك قمت بكتابة الرقم الصحيح لمربع الشبكة التأكد فعليًا من عدم وجوده في القائمة المنسدلة.
إذا لم يكن رقم مربع الشبكة عدم مربعات شبكة الرقم الصحيح لمربع الشبكة للتأكد فعليًا من عدم وجوده في القائمة المنسدلة.
إذا كنت بالفعل معظم مربعات شبكة الرقم الصحيح لمربع الشبكة والتأكد فعليًا من عدم وجوده في القائمة المنسدلة.
إذا كنت بالفعل معظم مربعات شبكة الرقم الصحيح لمربع الشبكة والتأكد فعليًا من عدم وجوده في القائمة المنسدلة.
إذا كنت بالفعل متأكدًا من عدم وجودها، انقر على "إنشاء مربع شبكة جديد E35N24.
إذا كنت بالفعل متأكدًا من عدم وجودها، انقر على "إنشاء مربع شبكة جديد E35N24.
إذا كنت بالفعل متأكدًا من عدم وجودها، انقر على "إنشاء مربع شبكة جديد E35N24.
إلشكل 3).
أذكل رقم مربع الشبكة بالتنسيق التالي: "ExxNxx-xx" (مثل: E35N24.)، في النافذة التي تظهر (الشكل 4).
انشر على "أضف AdA" لإضافة رقم مربع الشبكة الجديد.

• في معظم الحالات، يجب إضافة رقم مربع شبكة واحد فقط.

- ربما تكون هناك حالات نادرة يمتد أو يتداخل فيها موقعك في مربعي الشبكيية. اختر في هذه الحالة المربع الذي يقع فيه غالبية موقعك.
- يمكنك عوض ذلك اختيار إضافة مربع الشبكة الثاني كمورد ذي صلة أو علاقة Related Resource. للحصول على إرشادات حول كيفية القيام بذلك، راجع الدرس 9: الموارد ذات الصلة Related Resources

| Grid ID           |   |  |  |
|-------------------|---|--|--|
| Add new Relatio   | * |  |  |
| E35N34-12         | ۹ |  |  |
| Create a new Grid |   |  |  |
| Square            |   |  |  |

الشـكل 3: إذا قـمت بكـتابة رقـم مربع شبكة غير موجود بعد في القـائمـة، سيظهر لك خيـار "إنشاء مربع شبكة جديد Create a new Grid Square".

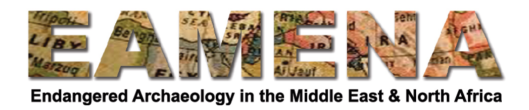

| New Gri   | d Square           | 8 |
|-----------|--------------------|---|
| Grid Squ  | are Identification |   |
| Grid Squa | re *               |   |
| E35N2     | 24-12              |   |
|           |                    |   |
|           |                    |   |
|           |                    |   |
|           |                    |   |
|           |                    |   |
|           |                    |   |
|           |                    |   |
|           |                    |   |
|           |                    |   |
|           |                    |   |
|           |                    |   |
|           |                    |   |
|           |                    |   |
|           |                    |   |
|           |                    |   |
|           |                    |   |

الشكل 4: نافذة "أضف رقم مربع شبكة جديد Add new Grid Square' window".

## 5.2 السجل المساحي Cadastral

إذا كان لديك رقم مساحي إشاري، يمكنك إدخاله هنا. إذا لم تكن لديك هذه المعلومات أو ليست ذات صلة، فاترك هذا الحقل فار غًا.

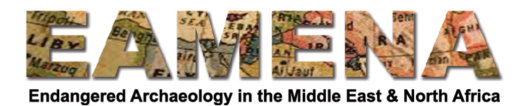

#### 6.2 "أضف واحفظ Add and Save

أنقر على "أضف Add" لحفظ المعلومات في هذه البطاقة. سيظهر ذلك في بطاقة الشجرة Card Tree على اليسار أسفل "الجغر افيا Geography".

يجب أن تكون جميع المعلومات الموجودة في بطاقة "الجغر افيا Geography" قابلة للتطبيق على كامل مكان التراث الذي يتم تسجيله. لا تضف إدخالات بطاقة "جغر افيا Geography" إضافية.

بعد النقر على أضف Add، ستظهر بطاقتان أخريان أيضًا في بطاقة الشجرة Card Tree أسفل الإدخال الخاص بك: التقسيم الإداري والعنوان Administrative Division and Address (الشكل 5).

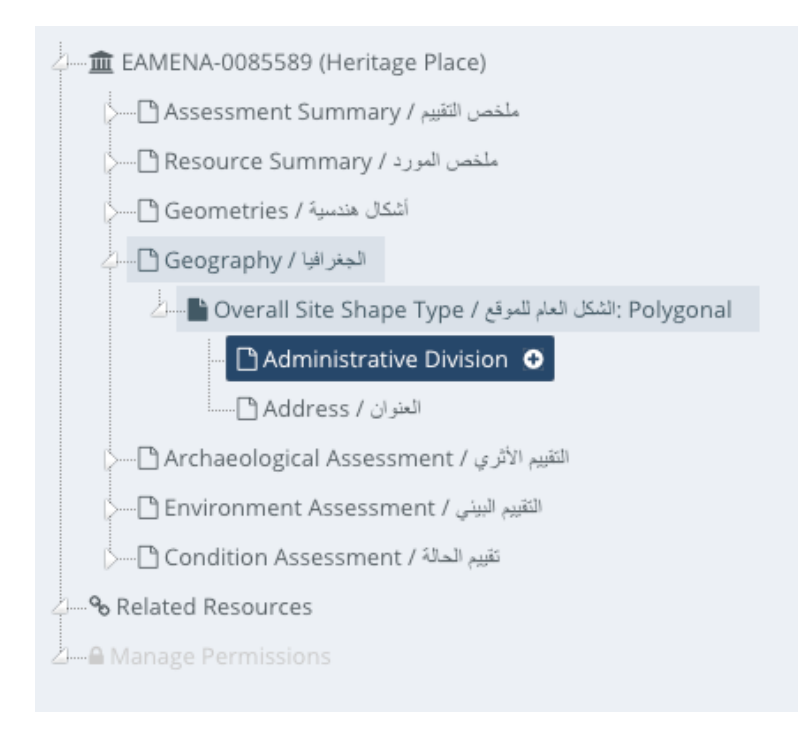

الشكل 5.

#### Administrative Division التقسيم الإداري 7.2

يمكنك أن تدخل في هذا الحقل اسم التقسيم الوطني أو الإقليمي الذي يقع فيه مورد التراث الخاص بك، على سبيل المثال الإقليم أو المحافظة أو الولاية. هذه البطاقة اختيارية.

اترك هذه البطاقة فارغة إذا كانت هذه المعلومات غير قابلة للتطبيق أو غير معروفة.

للذهاب إلى هذه البطاقة، انقر على "التقسيم الإداري Administrative Division" في بطاقة الشجرة Card Tree.

انقر على "جديد New" لبدء إدخال جديد.
انقر على حقل النص الحر "التقسيم الإداري الذي تود
إدخاله.
فقر على حقل "نوع التقسيم الإداري Administrative Division "واكتب اسم التقسيم الإداري الذي تود
فقر على حقل "نوع التقسيم الإداري تقوم بإدخاله.
انقر على "أضف Add"

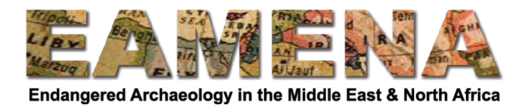

#### 8.2 العنوان

يمكنك (إذا كان ذلك ممكنًا) أن تدخل في هذا الحقل عنوان مورد التراث الخاص بك على نحو دقيق، على سبيل المثال: تقوم بتسجيل جزء من التراث العمراني. هذه البطاقة اختيارية.

اترك هذه البطاقة فارغة إذا كان العنوان غير قابل للتطبيق أو غير معروف.

للذهاب إلى هذه البطاقة انقر على "العنوان Address" في بطاقة الشجرة Card Tree.

- انقر على "جديد New" لبدء إدخال جديد.
- انقر فوق حقل النص الحر "العنوان" وأدخل العنوان الكامل لمورد التراث الذي تقوم بتسجيله.
  - انقر فوق حقل "نوع العنوان Address Type" واختر نوع العنوان الذي تقوم بإدخاله.
    - انقر على "أضف Add"